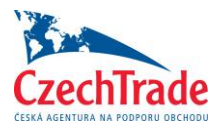

1) Klikněte na odkaz <u>https://www.bmematchmaking.com/</u> a nahoře vpravo na button **REGISTER** 

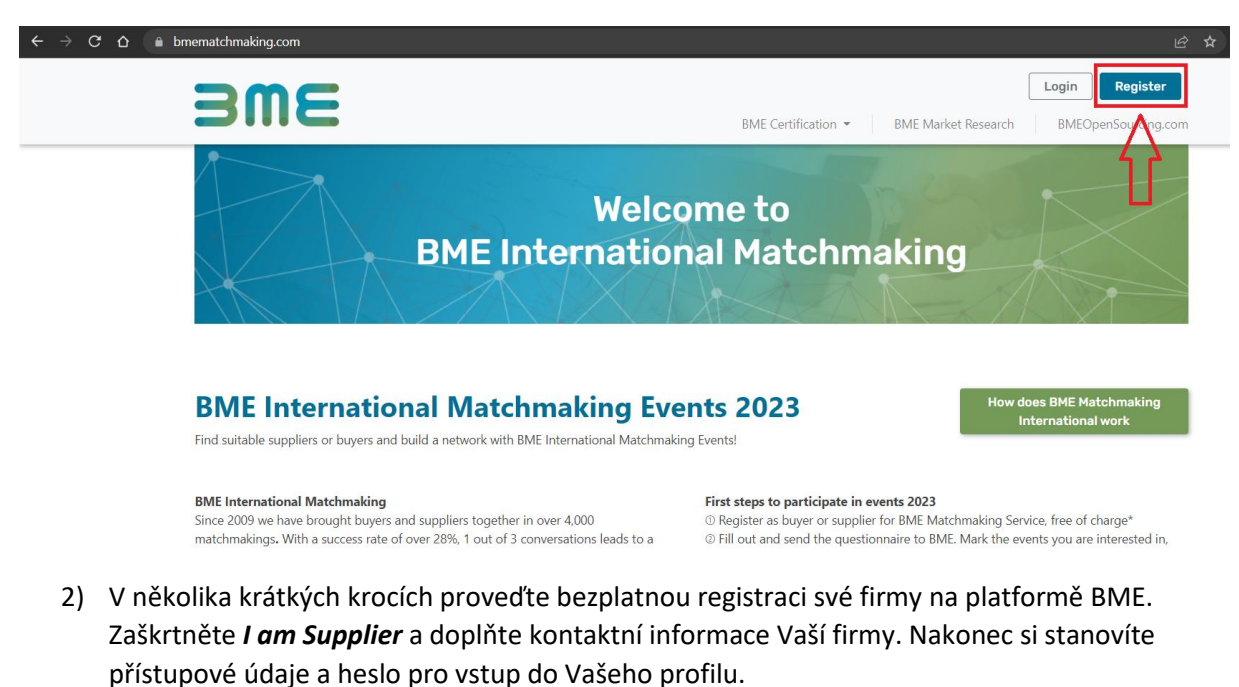

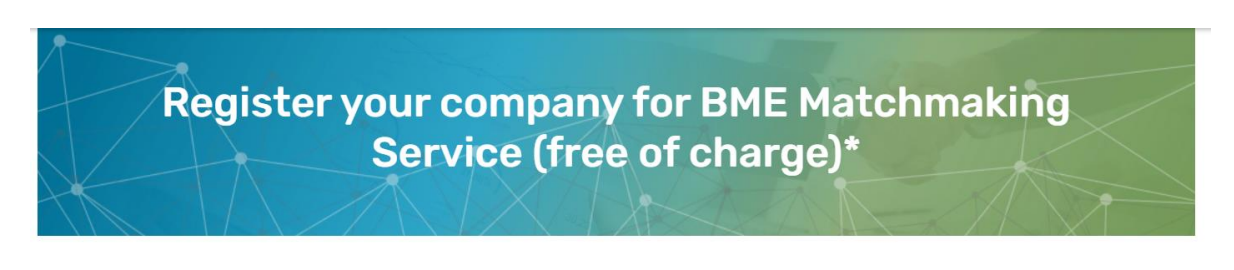

## Thank You for your interest in our services. Please fill out the form below.

| You will receive an email after we check your registration and a | activate your account. |
|------------------------------------------------------------------|------------------------|
|------------------------------------------------------------------|------------------------|

| 1. Please specify your business sector* Mandatory fields are marked with the sector and the sector and the sec |                       |  |  |  |  |
|----------------------------------------------------------------------------------------------------|-----------------------|--|--|--|--|
| 2. Company Details                                                                                                    |                       |  |  |  |  |
| Company name*                                                                                                    | VAT number            |  |  |  |  |
| Enter company name                                                                                                    | Enter your VAT-number |  |  |  |  |
| Country*                                                                                                    | City*                 |  |  |  |  |
| Enter country                                                                                                    | Enter city            |  |  |  |  |

- Po úspěšné registraci Vám přijde do několika minut e-mail o spuštění Vašeho profilu na platformě. Přihlaste se se svými zvolenými přístupovými údaji pod odkazem: <u>https://www.bmematchmaking.com/login</u>
- Po úspěšném přihlášení se dostanete do svého profilu a je potřeba vyplnit dodavatelský dotazník. Klikněte na button Next Step: Questionnaire, abyste se dostali k dodavatelskému dotazníku.

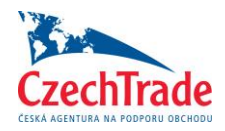

| Supplier Dashboard<br>Please use the menu below to navigate through pages |            |               |        |              |  |  |
|---------------------------------------------------------------------------|------------|---------------|--------|--------------|--|--|
| Dashboard                                                                 | My Account | Questionnaire | Events | Shop Contact |  |  |

## Welcome to Your Dashboard Overview

ID B-TKZ 16860

Your Contact Person: Joanna Chrzanowska Phone: +49 6196 5828 186 E-Mail: bme-international@bme.de

Thank you for your registration for BME Matchmaking Service.

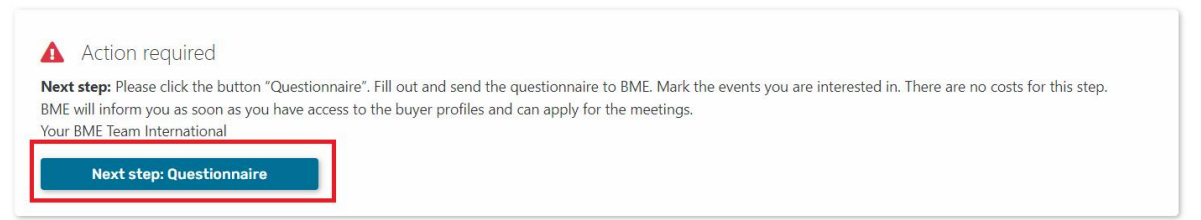

 Z jednotlivých akcí zaškrtněte prosím POUZE 9th Sourcing Day Pilsen a pokračujte ve vyplnění dotazníku. K dotazníku můžete nahrát také přílohy v různých formátech ve velikosti max. 10 MB – není to ale nutností.

2 BME and its partners will inform you as soon as you have access to the buyer profiles and can apply for the meetings.

| Note | You can only participate in events in countries where your company has its headquarter or a registered subsidiary.<br>BME will check and if possible approve your application for further events. |  |                                                        |  |  |  |
|------|----------------------------------------------------------------------------------------------------|--|--------------------------------------------------------|--|--|--|
| 1    | . Please select all events you are currently interested in                                                                                                    |  |                                                        |  |  |  |
|      | Mark all BME International B2B Events                                                                                                    |  |                                                        |  |  |  |
|      | ) 3rd Sourcing Seminar Moldova<br>date to be decided                                                                                                    |  | 2nd B2B @German-Turkish Business Day<br>September 2023 |  |  |  |
|      | ) 1st Sourcing Day Baltic States<br>Calendar week 21, 2023                                                                                                    |  | 10th Sourcing Days Italy<br>20 - 21 September 2023     |  |  |  |
|      | 2 And Purchasing Initiative ASEAN<br>8 - 19 May 2023                                                                                                    |  | 9th CEE Procurement & Supply Forum<br>15 November 2023 |  |  |  |
|      | ) 7th Sourcing Seminar Serbia<br>23 - 24 May 2023                                                                                                    |  | 3rd Purchasing Initiative Maghreb<br>28 November 2023  |  |  |  |
|      | 2nd Sourcing Day Hungary<br>13 June 2023                                                                                                    |  | 4th Meet Portugal's Best<br>2023, date to be decided   |  |  |  |
| C    | ) 9th Sourcing Day Pilsen<br>20 - 21 June 2023                                                                                                    |  | 1st Sourcing Day Bulgaria<br>2024, date to be decided  |  |  |  |
|      | 9th Purchasing Initiative Western Balkans<br>11th -12th October 2023                                                                                                    |  |                                                        |  |  |  |
|      |                                                                                                    |  |                                                        |  |  |  |

6) Když máte dotazník kompletně vyplněný, je potřeba ho odeslat tlačítkem SEND TO BME, které najdete pod dotazníkem. Dokud dotazník tímto způsobemneodešlete, neuvidíme ho v systému.

Jakmile dotazník vyplníte a odešlete, vyčkejte prosím dalších pokynů ze strany CzechTrade. Budeme Vás kontaktovat e-mailem a informovat o dalším průběhu.

V případě jakýchkoliv dotazů spojených s registrací kontaktujte <u>dusseldorf@czechtrade.cz</u>, +4921159825688.